Ver. 2023-04-13a

Course number: CSC.T341

# コンピュータ論理設計 演習(2) Computer Logic Design Exercise(2)

情報工学系 荒堀喜貴 Yoshitaka ARAHORI, Department of Computer Science arahori\_at\_c.titech.ac.jp

Computer Logic Design support page <a href="https://www.arch.cs.titech.ac.jp/lecture/CLD/">https://www.arch.cs.titech.ac.jp/lecture/CLD/</a>

CSC.T341 Computer Logic Design, Department of Computer Science, TOKYO TECH

2023年度版

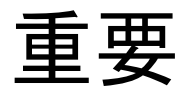

- 演習は 8:50~10:30 です. 8:45までに学術国際情報センター3階 情報工学系 計算機室 に集まってください.
- ACRiルームのサイトで、演習の日の 6:00~9:00 と 9:00~12:00 の時間帯を 予約をしてください。
- vs から始まるサーバを選択して予約すること。予約する2つの時間帯で同じサー バを予約すること。
  - 各マシンの負荷を下げるために、仮想マシンの名前の最後の2文字が12~15は使わない. 具体的には vs001~vs011, vs101~vs111, vs201~vs211, vs301~vs311, vs401~vs411, vs501~vs511, vs601~vs610 から選ぶこと.
  - https://gw.acri.c.titech.ac.jp/wp/

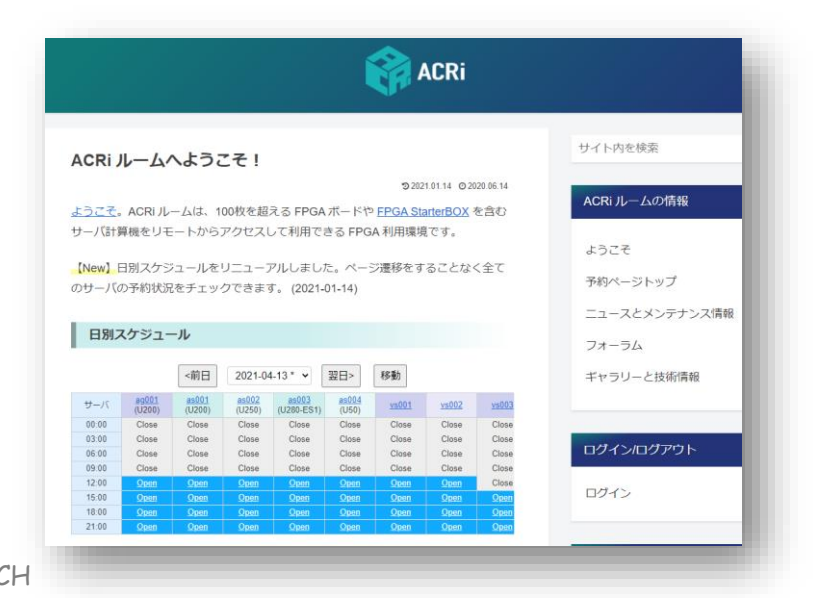

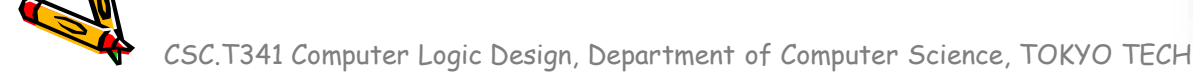

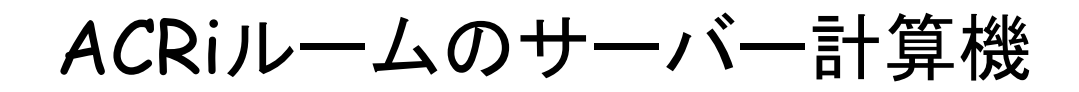

各マシンの負荷を下げるために、仮想マシンの名前の最後の2文字が12~15は使わない. 具体的には vs001~vs011, vs101~vs111, vs201~vs211, vs301~vs311, vs401~vs411, vs501~vs511, vs601~vs610 から選ぶこと.

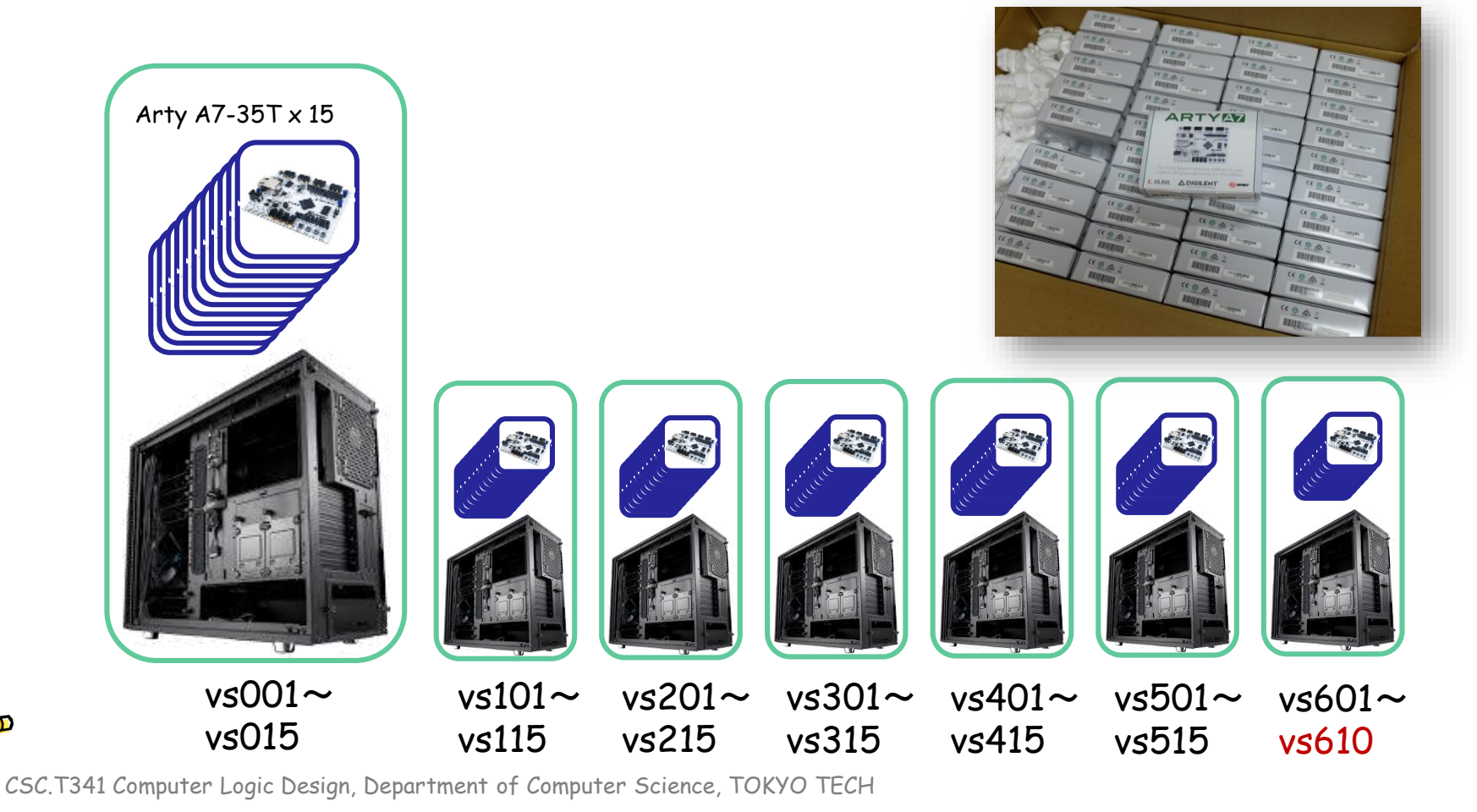

#### コンピュータ論理設計 演習(Exercise)の注意点

- 演習はACRiルームを利用します。
- 3~4人のグループを作成します.そのグループ内で情報を共有しながら演習を 進めてください.
- 問題はグループ内で相談して解決する、あるいは、担当のTA(Teaching Assistant)や教員に質問してください.
- 演習には出席点があります.休まずにきちんと出席しましょう.
- 演習スライドにチェックポイントの図がある場所は、作業を確認してもらう場所です。すべてのチェックポイントをクリアしましょう.

Check Point 1

 演習時間でなくてもACRiルームを利用できます.現在は、1日に4枠(3時間 x 4 枠 = 12時間)を利用できます。独自のハードウェア設計などに挑戦しましょう.

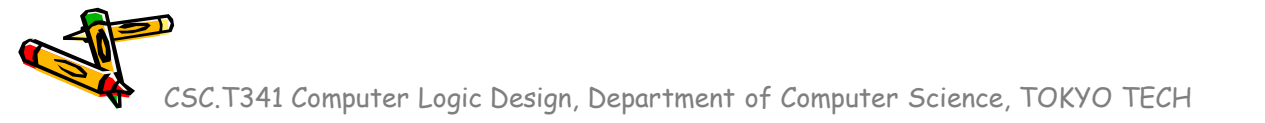

#### Exercise(2)

- Project\_2 と Project\_2b
  - 加算器をFPGAに実装して、それらの遅延を計測する。
     これによって、ディジタル回路がFPGAでどのくらいの動作周波数で動くか把握する。
  - code073.v, code074.v, code078.v, code080.v, main11.xdc は /home/tu\_kise/cld/2023/ にあるので、 適切なフォルダにコピーし て使うこと.

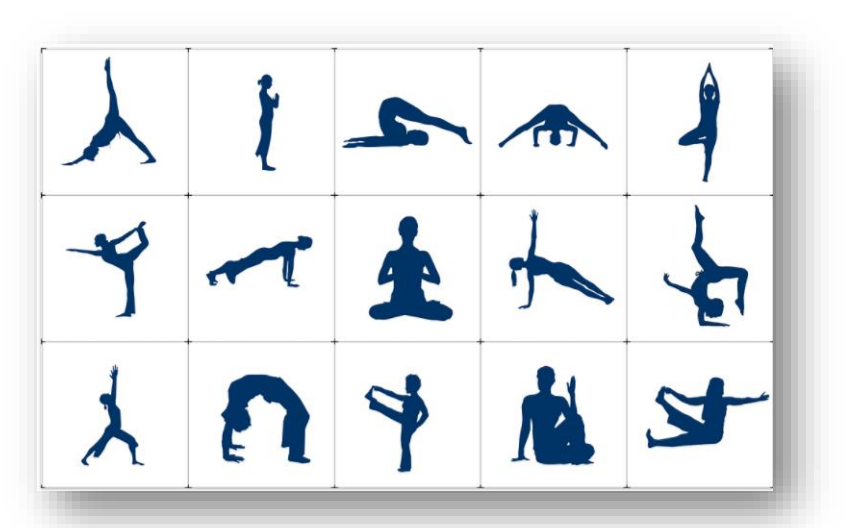

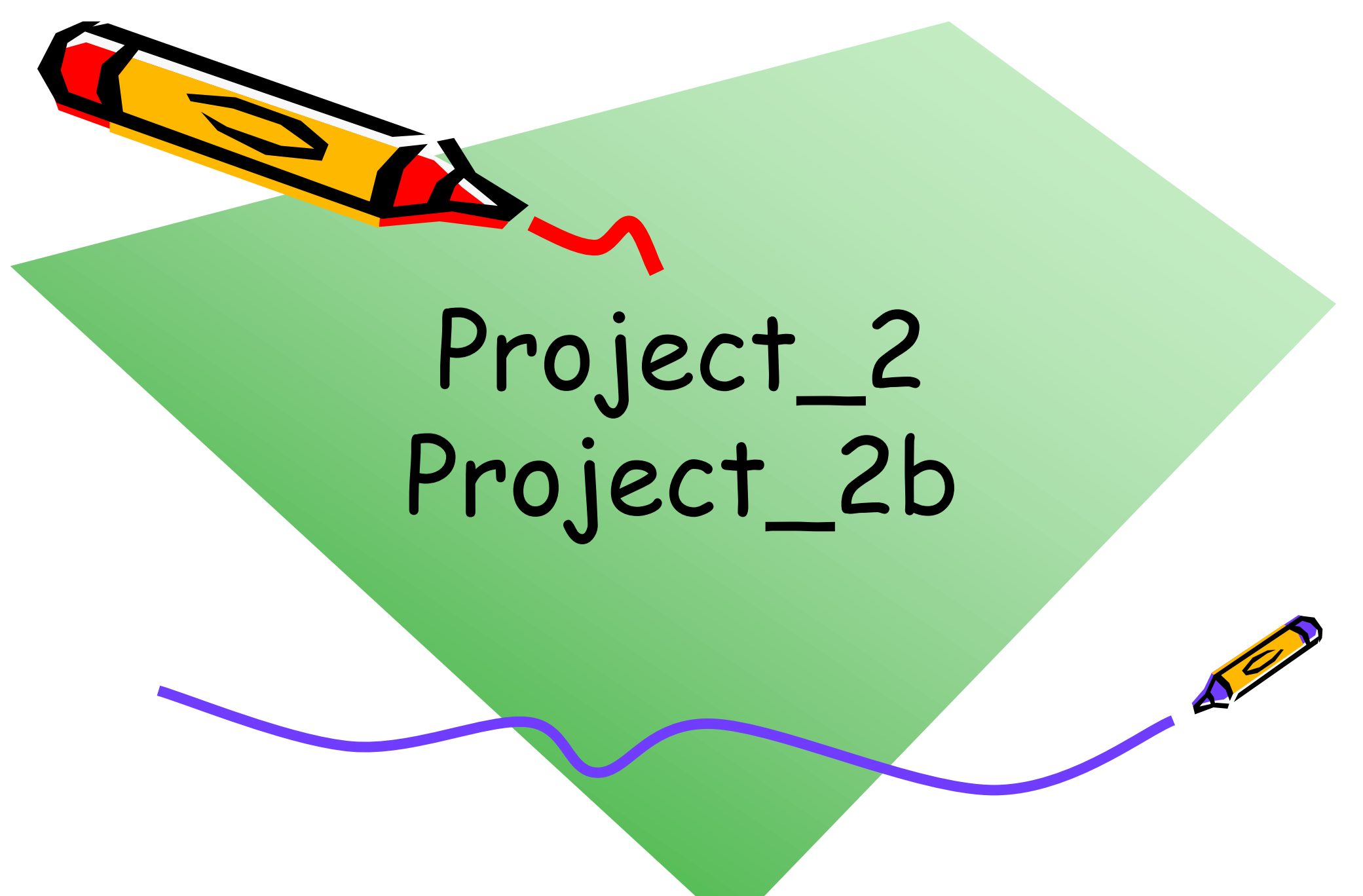

## 新しい Vivado プロジェクトの作成とファイルの登録

- 前回の演習を参考に、Vivado で新しいプロジェクト project\_2 を作成する.
- Ubuntu で起動したターミナルで, 次のコマンドを実行してファイルをコピーする.
  - /home/tu\_kise は automount のディレクトリなので、アクセスしないとファイルが見えない、tabキーによる補完がうまく動作しないことがあるので注意する。
  - 最後の ls コマンドで, code073.v, code074.v, code078.v, main11.xdc が表示される ことを確認.

```
$ ls /home/tu_kise
$ cd ~/cld/project_2
$ cp /home/tu_kise/cld/2023/code073.v .
$ cp /home/tu_kise/cld/2023/code074.v .
$ cp /home/tu_kise/cld/2023/code078.v .
$ cp /home/tu_kise/cld/2023/main11.xdc .
$ ls
```

- Vivado で, project\_2の制約ファイルとして main11.xdc を登録する.
  - main11.xdc ファイルの内容を変更する必要はない.
- Vivado で, project\_2のVerilog HDLファイルとして code078.v を登録する.

#### FPGA constraint file, XDC (Xilinx Design Constraints)

- main11.xdc の内容を Ubuntu のターミナルあるいは Vivado で確認すること.
- 拡張子が xdc のファイルは、制約 (constraint) を与えるために利用する.
- 制約ファイル main11.xdc の1行目では, w\_clk という信号を E3 というピン (100MHzのク ロック信号)に割り当てる制約を追加する.
  - w\_clk は論理合成のためのトップモジュール m\_main としてVerilog HDL記述で列挙した信号名
- 信号をピンに割り当てる制約が無い場合、その信号はVivadoによって自動的に適切なピン に割り当てられる。
- 2行目で入力ピン w\_clk が, 10.00ns (100MHz)のクロックであることを指定する.
- このピンを LVCMOS33 (low voltage CMOS 3.3V) とする制約を追加している. この制約 について、本演習では詳細を理解する必要はない.

main11.xdcの最初の2行

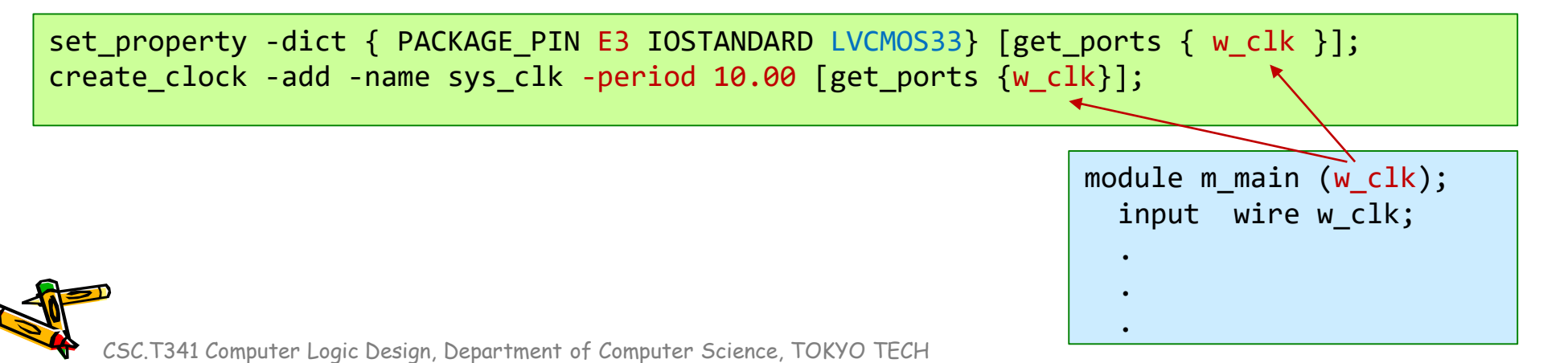

#### FPGA constraint file, XDC (Xilinx Design Constraints)

main11.xdc の2行目以降では、w\_led[0]の信号を H5 のピンに割り当てる制約を追加する、
 同様に、w\_led[1]、w\_led[2]、w\_led[3] に、J5、T9、T10 のピンを割り当てる.

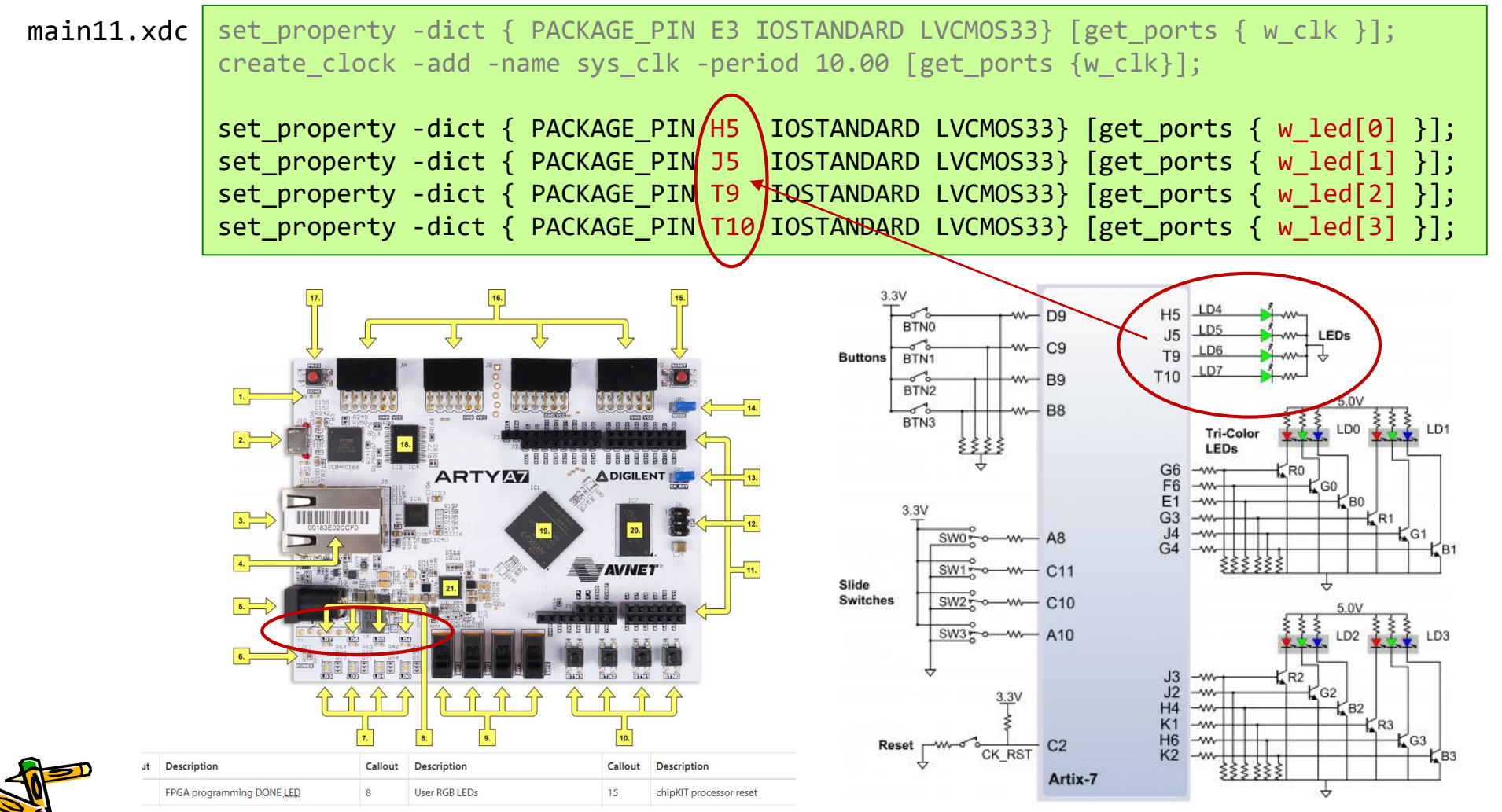

## code073.v 半加算器(Half Adder)

- code073.v をシミュレーションして, その表示を確認すること.
- Half Adder, HA (半加算器)の回路とその記述の例を示す.

\$ iverilog code073.v

\$ ./a.out

- 1ビットの入力 a, b の加算をおこなう回路.
- 入力 a, b と出力 c (carry out), s (sum) とするtruth table(真理値表)を table073 に示す.

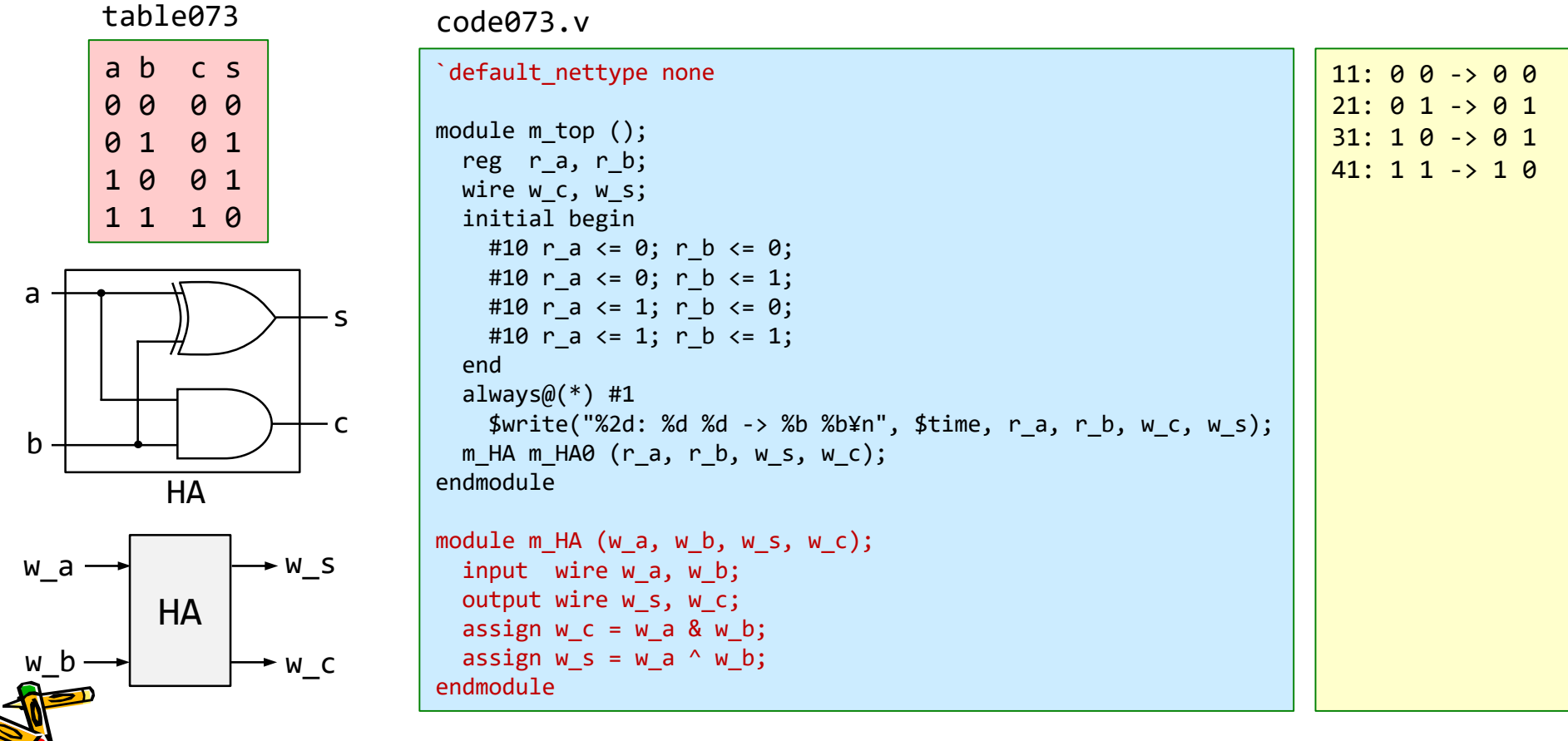

#### code074.v 全加算器(Full Adder)

- 全加算器として動作するように code074.v の青色の部分を変更し, シミュレーションで確認すること
- Full Adder, FA (全加算器)の回路とその記述の一部を示す.
- 次のスライドにヒントあり.

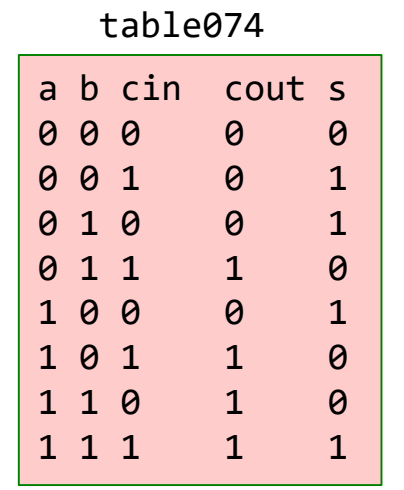

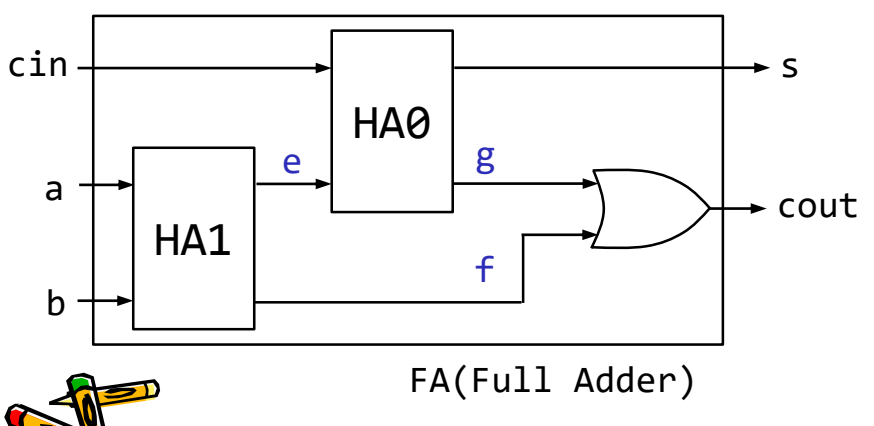

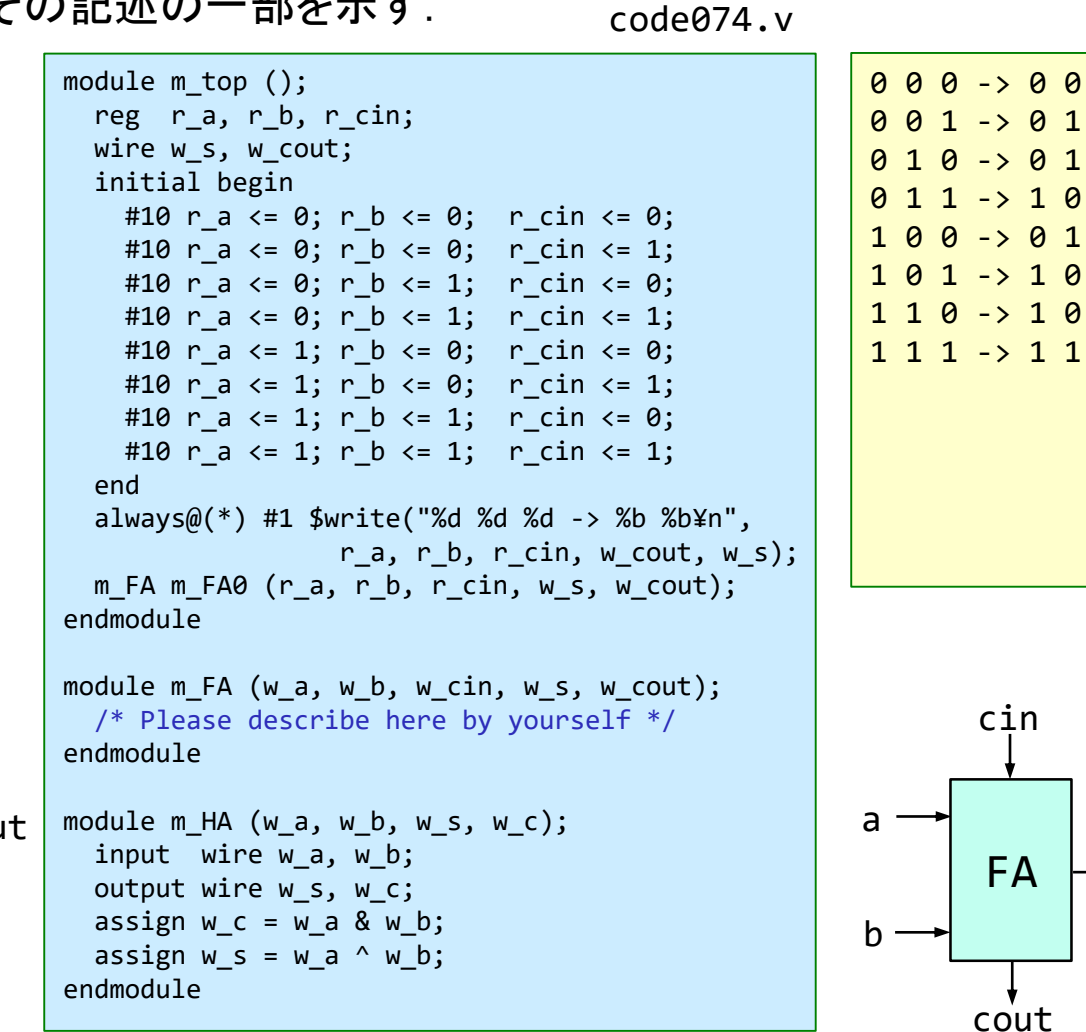

#### ヒント code074.v 全加算器(Full Adder)

- 全加算器として動作するように code074.v の青色の部分を変更し, シミュレーションで確認すること.
- Full Adder, FA (全加算器)の回路とその記述の一部を示す.

code074.v の一部

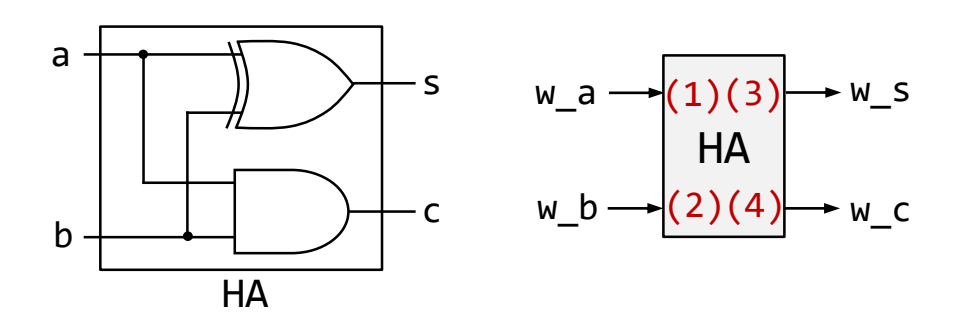

**ヒント**: 少し記述を追加した code074.v の一部

```
module m_FA (w_a, w_b, w_cin, w_s, w_cout);
input wire w_a, w_b, w_cin;
output wire w_s, w_cout;
wire w_e, w_f, w_g;
m_HA HA0 ( /* connect wires here */ );
m_HA HA1 ( /* connect wires here */ );
assign w_cout = w_f | w_g;
endmodule
```

```
module m_HA (w_a, w_b, w_s, w_c);
input wire w_a, w_b;
output wire w_s, w_c;
assign w_c = w_a & w_b;
assign w_s = w_a ^ w_b;
endmodule
```

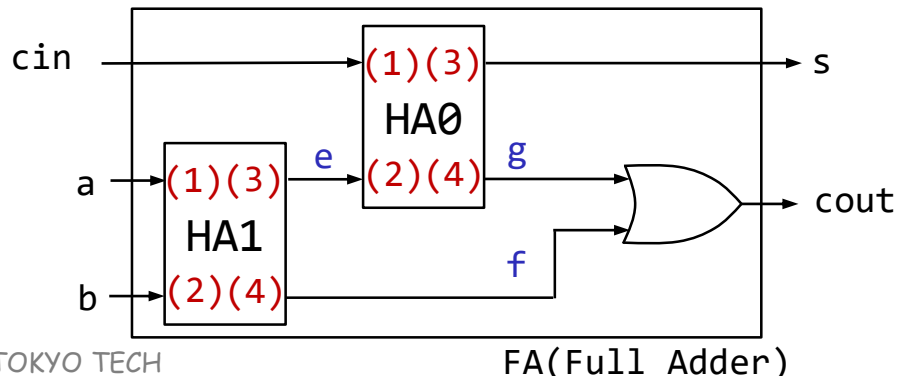

## code078.v n-bit Ripple Carry Adder のクリティカルパス

 The carry out signal (w\_cout) from the carry in signal (w\_cin) takes two gate delays per bit.

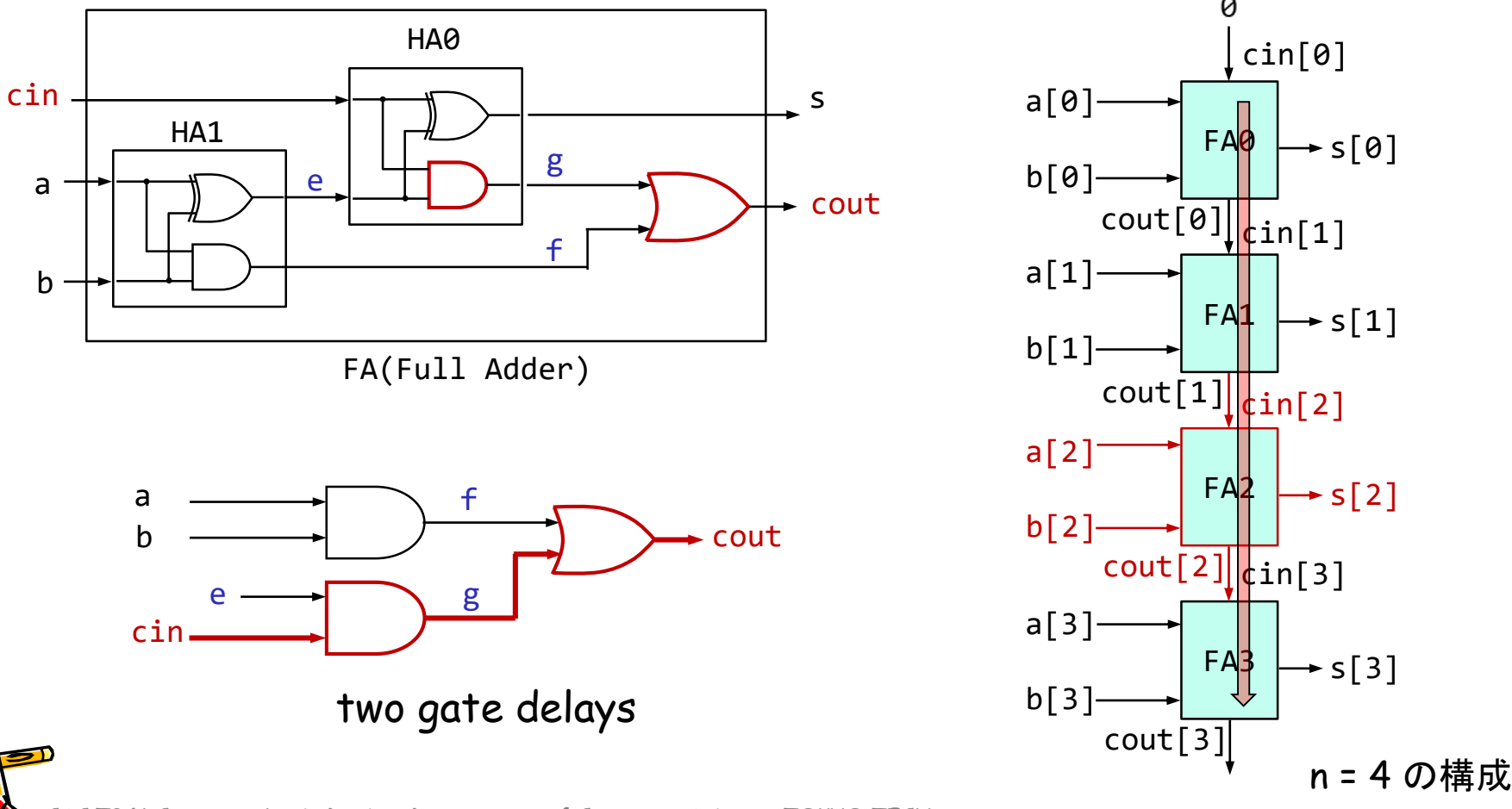

# code078.v 4-bit Ripple Carry Adder のクリティカルパス

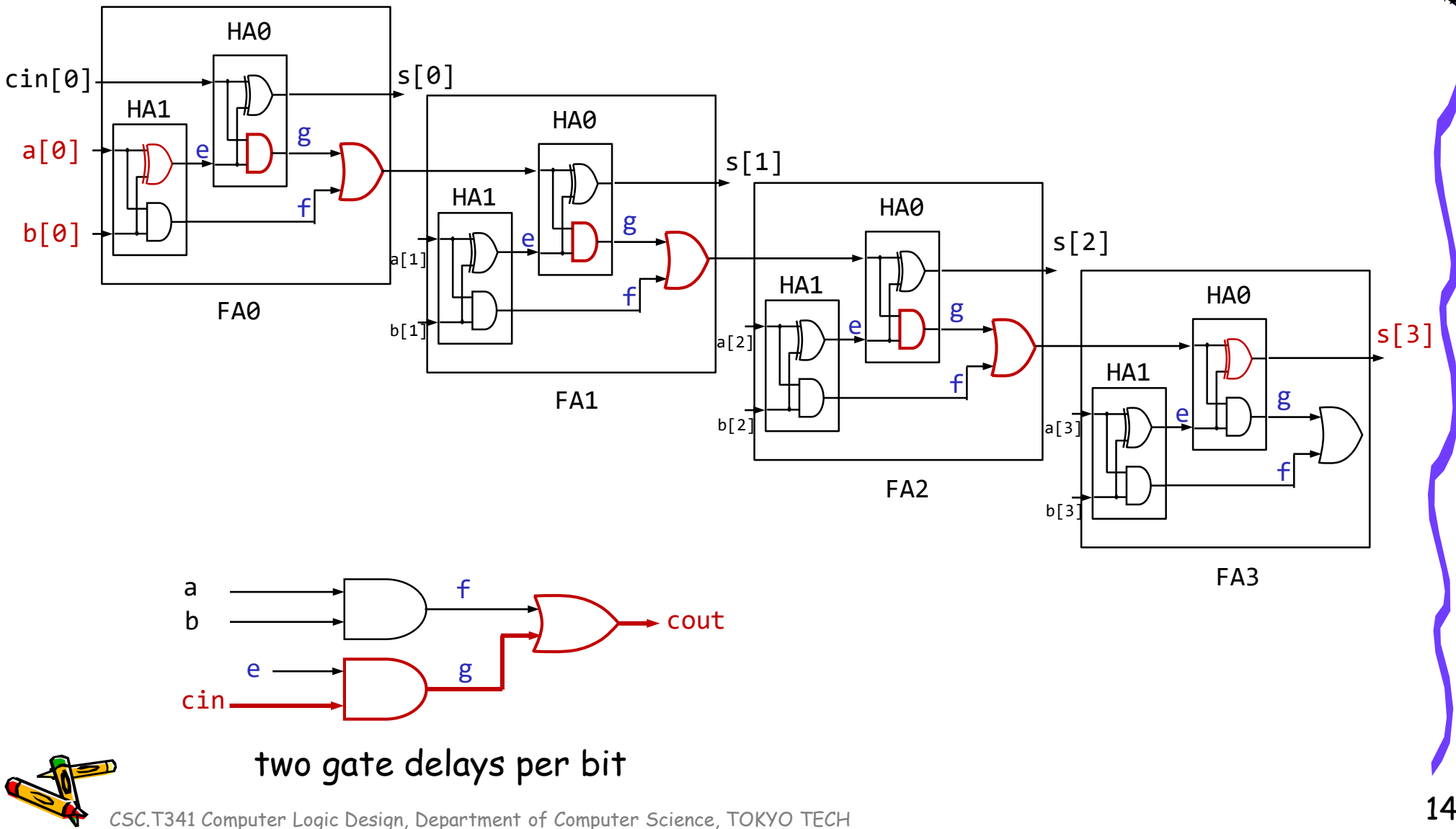

14

#### 加算器のクリティカルパスの遅延を計測する

code078.v

code078.vの m\_FA の青色の部分を, code074.v と同様に変更すること.

```
define D N 32
```

```
module m main (w clk, w a, w b, w dout);
  input wire w clk, w a, w b;
  output wire w dout;
  reg [`D N-1:0] r a=0, r b=0, r s=0;
  wire [`D N-1:0] w s;
  assign w dout = ^r s;
  always@(posedge w_clk) begin
    r_a <= {w_a, r_a[`D_N-1:1]};</pre>
   r_b <= {w_b, r_b[`D_N-1:1]};</pre>
    r s <= W s;
  end
  m ADDER m ADDER0 (r a, r b, w s);
endmodule
module m ADDER (w a, w b, w s);
  input wire [`D_N-1:0] w_a, w_b;
  output wire [`D N-1:0] w s;
  wire [`D N:0] w cin;
  assign w_cin[0] = 0;
  generate genvar g;
   for (g = 0; g < D N; g = g + 1) begin : Gen
      m_FA m_FA0(w_a[g], w_b[g], w_cin[g], w_s[g], w_cin[g+1]);
    end
  endgenerate
endmodule
module m FA (w a, w b, w cin, w s, w cout);
  /* Please describe here by yourself */
endmodule
module m HA (w a, w b, w s, w c);
 input wire w a, w b;
  output wire w s, w c;
  assign w c = w a \& w b;
  assign w s = w a^{h} w b;
endmodule
```

#### 加算器のクリティカルパスの遅延を計測する

- code078.v を修正して、100MHzの動作周波数の制約を満たす n-bit Adder の最大の n を 求めること、ただし、n は5の倍数とする。
  - code078.v を用いて合成する(Run Implementation). Bitstreamは生成する必要はない.
  - 1行目の D\_N の値を変化させて合成. Failed Timing! と出力された時は制約を満たしていない.
  - 1行目の D\_N の値を小さくして合成. Implementation Complete が出力された時は満たしている.

| code078.v | <pre>`define D_N 32<br/>module m_main (w_clk, w_a, w_b, w_dout);<br/>input wire w_clk, w_a, w_b;<br/>output wire w_dout;<br/>reg [`D_N-1:0] r_a=0, r_b=0, r_s=0;<br/>wire [`D_N-1:0] w_s;<br/>assign w_dout = ^r_s;<br/>always@(posedge w_clk) begin<br/>r_a &lt;= {w_a, r_a[`D_N-1:1]};<br/>r_b &lt;= {w_b, r_b[`D_N-1:1]};<br/>r_s &lt;= w_s;<br/>end<br/>m_ADDER m_ADDER0 (r_a, r_b, w_s);<br/>endmodule</pre>                             |      | Flow Navigator       ★ ♥ ?          PROJECT MANAGER          Settings         Add Sources       Language Templates          Language Templates          IP Catalog          IP INTEGRATOR         Create Block Design       Open Block Design         Generate Block Design       Generate Block Design          SIMULATION         Run Simulation       Image: Simulation |   | Implementation Completed       ×         Implementation successfully completed.         Next         Implemented Design         Generate Bitstream         Yiew Reports         Don't show this dialog again |
|-----------|----------------------------------------------------------------------------------------------------|------|----------------------------------------------------------------------------------------------------|---|----------------------------------------------------------------------------------------------------|
| CSC.T     | <pre>click this<br/>module m_ADDER (w_a, w_b, w_s);<br/>input wire [`D_N-1:0] w_a, w_b;<br/>output wire [`D_N-1:0] w_s;<br/>wire [`D_N:0] w_cin;<br/>assign w_cin[0] = 0;<br/>generate genvar g;<br/>for (g = 0; g &lt; `D_N; g = g + 1) begin : Gen<br/>m_FA m_FA0(w_a[g], w_b[g], w_cin[g], w_s[g], w_cin[g+1]);<br/>end<br/>endgenerate<br/>endmodule<br/>以降は省略<br/>341 Computer Logic Design, Department of Computer Science, TOKYO</pre> | O TE | <ul> <li>RTL ANALYSIS</li> <li>Open Elaborated Design</li> <li>SYNTHESIS</li> <li>Run Synthesis</li> <li>Open Synthesized Design</li> <li>IMPLEMENTATION</li> <li>Run Implementation</li> <li>Open Implemented Design</li> <li>Open Implemented Design</li> <li>PROGRAM AND DEBUG</li> <li>Generate Bitstream</li> <li>Open Hardware Manager</li> </ul>                    | 2 | ×<br>mplementation Complete, Failed Timing! ✓<br>Multiplementation Complete ✓                                                                                                    |

### 新しい Vivado プロジェクトの作成とファイルの登録

- 前回の演習を参考に、Vivado で新しいプロジェクト project\_2b を作成する.
- Ubuntu で起動したターミナルで、次のコマンドを実行してファイルをコピーする.
  - /home/tu\_kise は automount のディレクトリなので、アクセスしないとファイルが見えない、tabキーによる補完がうまく動作しないことがあるので注意する。
  - 最後の ls コマンドで, code080.v, main11.xdc が表示されることを確認.

\$ ls /home/tu\_kise
\$ cd ~/cld/project\_2b
\$ cp /home/tu\_kise/cld/2023/code080.v .
\$ cp /home/tu\_kise/cld/2023/main11.xdc .
\$ ls

- Vivado で, project\_2bの制約ファイルとして main11.xdc を登録する.
  - main11.xdc ファイルの内容を変更する必要はない.
- Vivado で, project\_2bのVerilog HDLファイルとして code080.v を登録する.

#### code080.v シンプルな記述の n-bit Adder

- code080.vの D\_N の値を変更して、100MHzの動作周波数の制約を満たす n-bit Adder の最大の n を求めること、ただし、n は50の倍数とする。
- n-bit Adder の別のシンプルな記述例を code080.v に示す.
  - code078.v で記述した Ripple Carry Adder (順次桁上げ加算器)と, code080.v の記述の どちらが高速な回路を生成するか?
  - 桁上げ先見加算器 (Carry Lookahead Adder) について調べてみる.

code078.v

```
修正するのはこの値だけ
                                                                      code080.v
`define D N 32
                                                                       `define D N<mark>(</mark>32
module m_main (w_clk, w_a, w_b, w_dout);
 input wire w_clk, w_a, w_b;
                                                                      module m main (w clk, w a, w b, w dout);
 output wire w dout;
                                                                        input wire w_clk, w_a, w_b;
 reg [`D N-1:0] r a=0, r b=0, r s=0;
 wire [`D N-1:0] w s;
                                                                        output wire w dout;
 assign w_dout = ^r_s;
                                                                        reg [`D N-1:0] r a=0, r b=0, r s=0;
 always@(posedge w_clk) begin
                                                                        wire [`D N-1:0] w s;
  r_a <= {w_a, r_a[`D_N-1:1]};</pre>
                                                                        assign w dout = ^r s;
   r_b <= {w_b, r_b[`D_N-1:1]};</pre>
  r s <= w s;
                                                                        always@(posedge w_clk) begin
 end
                                                                          r a <= \{w a, r a[D N-1:1]\};
 m_ADDER m_ADDER0 (r_a, r_b, w_s);
                                                                          r b <= \{w b, r b[D N-1:1]\};
endmodule
                                                                           r s <= w s;
module m ADDER (w a, w b, w s);
                                                                        end
 input wire [`D_N-1:0] w_a, w_b;
                                                                        m ADDER m ADDER0 (r a, r b, w s);
 output wire [`D_N-1:0] w_s;
                                                                      endmodule
 wire [`D N:0] w cin;
 assign w_cin[0] = 0;
 generate genvar g;
                                                                      module m ADDER (w_a, w_b, w_s);
   for (g = 0; g < D_N; g = g + 1) begin : Gen
                                                                        input wire [`D N-1:0] w a, w b;
     m_FA m_FA0(w_a[g], w_b[g], w_cin[g], w_s[g], w_cin[g+1]);
                                                                        output wire [`D_N-1:0] w_s;
   end
                                                                        assign w s = w a + w b;
 endgenerate
endmodule
                                                                      endmodule
```

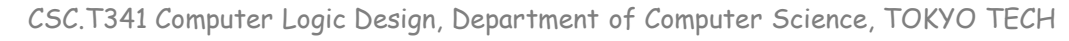

#### Worst Negative Slack (WNS) & Critical Path

- From Vivado menu, select Open Implemented Design
- Design Timing Summary ウィンドウが表示される.
- WNS が正の値であれば、生成された回路は制約を満たしている. また、回路にはその 値だけの余裕(slack)があることを示す.
  - ・ 左図の D\_N = 32 の例では、クロック周波数が 100MHz で 10 ns の制約に対して WNS は 1.796 ns となっており、これだけの余裕があることを示す、つまり制約を満 たしている、この回路のクリティカルパスの遅延は 10 - 1.796 = 8.204 ns となる、
  - 右図の D\_N = 80 例では、WNS は -3.527 であり、制約を満たしていない、この回路のクリティカルパスの遅延は 10 + 3.527 = 13.527 ns となる.

| Design Timing Summary                          |          |                              |          | Design Timing Summary           |            |                              |          |  |  |
|------------------------------------------------|----------|------------------------------|----------|---------------------------------|------------|------------------------------|----------|--|--|
| Setup                                          |          | Hold                         |          | Setup                           |            | Hold                         |          |  |  |
| Worst Negative Slack (Wirs):                   | 1.796 ns | Worst Hold Slack (WHS):      | 0.166 ns | Worst Negative Slack (WNS):     | -3.527 ns  | Worst Hold Slack (WHS):      | 0.136 ns |  |  |
| Total Negative Slack (TNS):                    | 0.000 ns | Total Hold Slack (THS):      | 0.000 ns | Total Negative Slack (TNS):     | -60.012 ns | Total Hold Slack (THS):      | 0.000 ns |  |  |
| Number of Failing Endpoints:                   | 0        | Number of Failing Endpoints: | 0        | Number of Failing Endpoints:    | 29         | Number of Failing Endpoints: | 0        |  |  |
| Total Number of Endpoints:                     | 94       | Total Number of Endpoints:   | 94       | Total Number of Endpoints:      | 238        | Total Number of Endpoints:   | 238      |  |  |
| All user specified timing constraints are met. |          |                              |          | Timing constraints are not met. |            |                              |          |  |  |

D\_N 32 とした時のRipple Carry Adderの合成結果

D\_N 80とした時のRipple Carry Adderの合成結果

Vivado 2022.2 を利用

#### 加算器のクリティカルパスの遅延を計測する (CP2)

- 以下の全てが終わってから、「担当の教員あるいはTA」に確認してもらうこと.
- code078.v を修正して Ripple Carry Adder を実装し, 100MHzの動作周波数の制約を満たす n-bit Adder の最大の n を求めること.
  - 変更した code074.v を用いて, module m\_FAのVerilog HDLコードとシミュレーション結果を「担当の教員あるいはTAに」示すこと。
  - 100MHzの動作周波数で制約を満たす n-bit Adder の最大の n (これを Nとする) を 求める. ただし, n は5の倍数とする.
    - Nの時の WNS (数値)を「担当の教員あるいはTAに」示す.
    - N+5の時(ぎりぎり制約を満たさない場合)の WNS を「担当の教員あるいはTAに」示す.
- code080.v のシンプルな記述の加算器について, 100MHzの動作周波数の制約を満たす n-bit Adder の最大の n を求めること.
  - 100MHzの動作周波数で制約を満たす n-bit Adder の最大の n (これを N とする) を 求める. ただし, n は50の倍数とする.
    - *N*の時の WNS (数値)を「担当の教員あるいはTAIC」示す.
    - N + 50 の時(ぎりぎり制約を満たさない場合)の WNS を「担当の教員あるいはTAに」示す.
- code080.v が高速になる理由を考えて、
   「担当の教員あるいはTAと」議論すること。

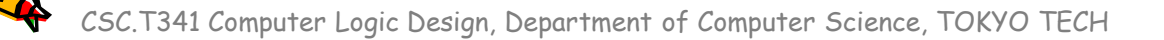

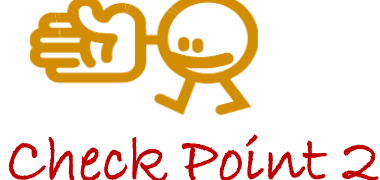

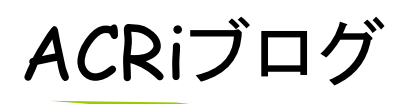

- ACRiブログのFPGA関連の記事を読んでみよう.
  - https://www.acri.c.titech.ac.jp/wordpress/

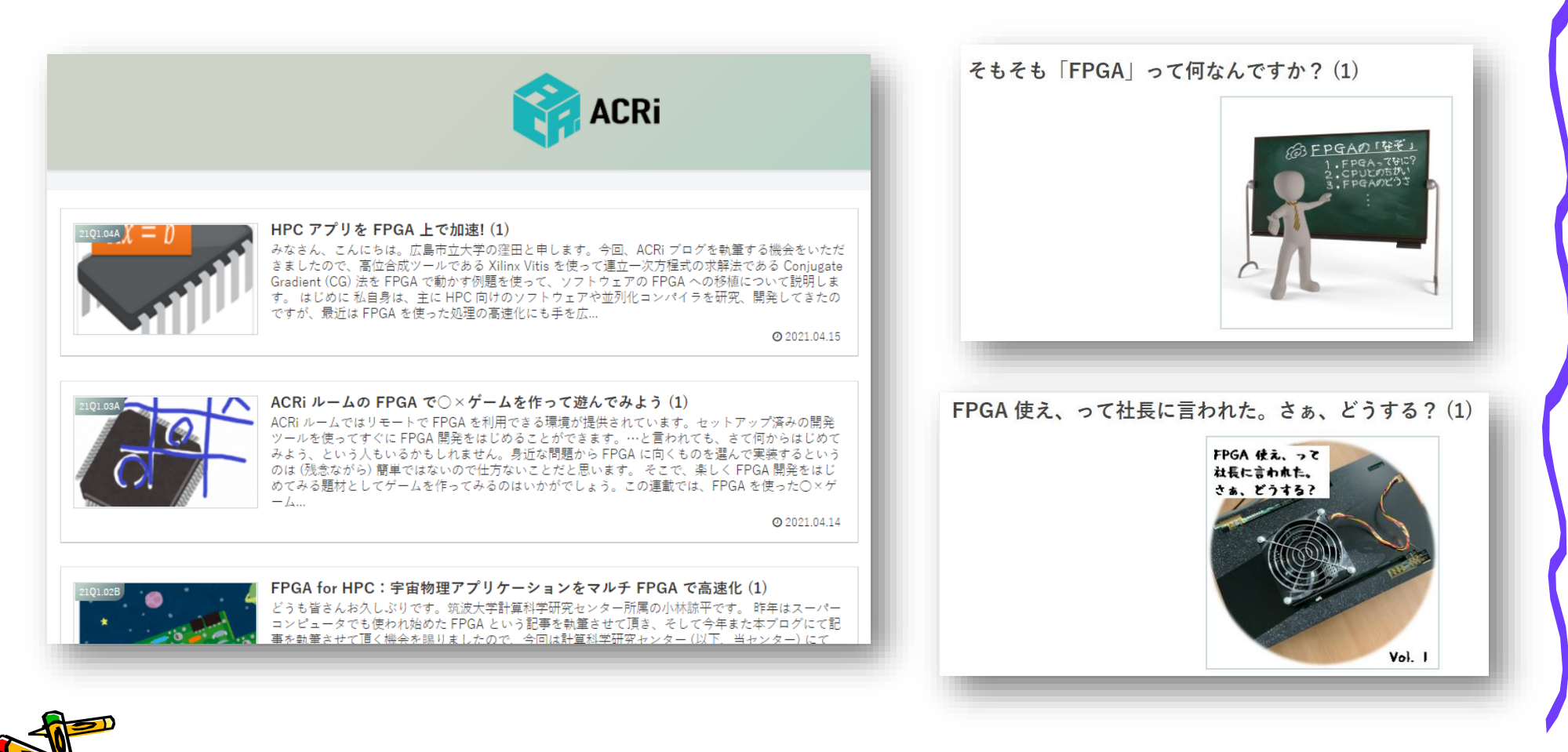

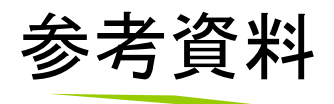

- 4ビットカウンタとシリアル通信ではじめるFPGA開発 ACRiブログシリーズ Kindle版
  - ハードウェア記述言語を用いたFPGA開発の入門書です。
     FPGAボードを購入することなく、無料で体験できるACRiルームの利用方法を説明しているので、かんたんにFPGAのためのハードウェア設計を始めることができます!
- ここまでの演習が難しいという場合は、こちらを読むと良い、
- ACRiブログの対応するコースを参考にしても良い.

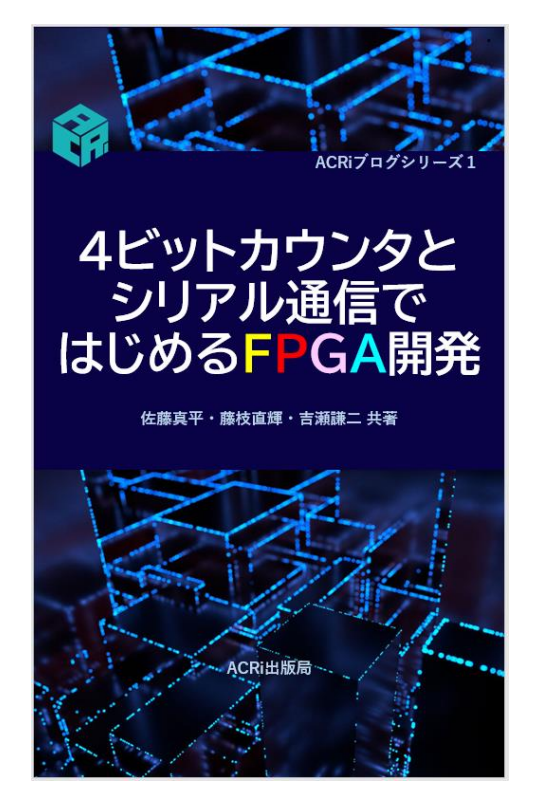

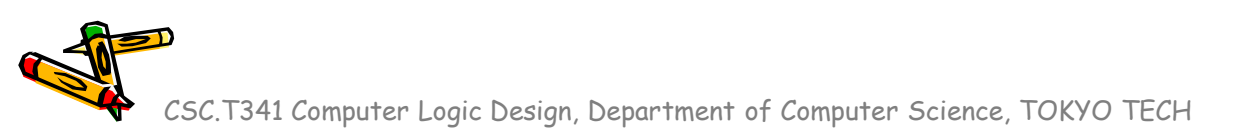

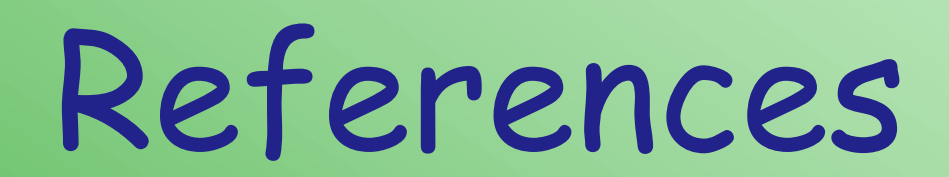

CSC.T341 Computer Logic Design, Department of Computer Science, TOKYO TECH

ALE.

#### References

- Computer Logic Design support page
  - https://www.arch.cs.titech.ac.jp/lecture/CLD/
- ACRi Room
  - https://gw.acri.c.titech.ac.jp
- ACRi Blog
  - https://www.acri.c.titech.ac.jp/wordpress/
- 情報工学系計算機室
  - http://www.csc.titech.ac.jp/
- Xilinx Vivado Design Suite
  - https://japan.xilinx.com/products/design-tools/vivado.html
- Digilent Arty A7-35T
  - https://reference.digilentinc.com/reference/programmable-logic/arty-a7/start
- Verilog HDL
  - https://ja.wikipedia.org/wiki/Verilog